# ne sure

HOME | HELP | SETUP | LOGOUT | Remove Selected

| d                |                           |            | w one. After the results are returned you will be o | given the opti | on to add a | a new record.       |           |           |            |        |
|------------------|---------------------------|------------|-----------------------------------------------------|----------------|-------------|---------------------|-----------|-----------|------------|--------|
| u must search    | h for a record prior to e | HISTORY    | RESULTS - CLIENT                                    | chausing Par   | ne 1 of 1   | ► N                 |           |           | Go To Pa   | ge 1 🚩 |
| ibi<br>add form  | Cient Contains            | 9 Record() | ) Found (( 🔍                                        | Soowing rea    |             | to other Name       | City      | St./Prov. | Zip/Postal | Remove |
| nde              | Al Branches               | Details    | Kame                                                | Client Type    | Stage       | Location manne      | Calera    | AL        | 35040      |        |
| ee Stope         | Al Y                      |            | Cathy Smith                                         | Commercial     | Client      | 234 George way      |           | ~         | 02021      | r-b    |
| in Type          | Al Y                      |            | Ateam Auto                                          | Commercial     | Prospect    | Ateam Auto          | Fullerton | ~         | 72031      |        |
| N Class:         | AJ                        |            | William Idel & Associates                           | Commercial     | Client      | Corporate office    | Brea      | CA        | 92821      |        |
| ignation:<br>Sel | Al V                      |            | Henderson Hardware & Supply Company & Electronics   | Commercial     | Client      | Winston location    | Brea      | CA        | 92821      | E:     |
|                  | 1                         |            | Busy Bee Crafts                                     | Commercial     | Client      | Retail              | Brea      | CA        | 92821      | E.     |
| cy Number        |                           | •          | Bob Smith                                           | Commercial     | Client      | primary residence   | Producted |           |            |        |
| cy<br>criptien:  |                           |            | 1-2 Testing                                         | Commercial     | Class       | Printerly reproduce | brookheld | WI        | 53045      | r.     |
| re Number.       |                           |            | Audit Customer                                      | Personal       | Cinging     |                     | Atlanta   | GA        | 30305      |        |
| Kos Liller       |                           |            | Chris P Critter                                     | Deresal        | Client      |                     |           |           |            |        |
|                  |                           |            |                                                     | reisonal       | Prospect    | Home                | Fullerton |           |            |        |

## **Accounting Training Manual**

Version 2.1.3

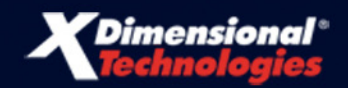

## Accounting Training Manual

Version 2.1.3

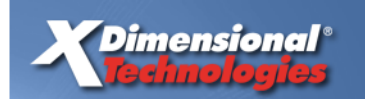

145 South State College Blvd. Suite 160 Brea, California 92821

Toll-Free Phone: (800) 789-2567 Phone: (714) 672-8900 Fax: (714) 672-8908

© 2011 **XDimensional Technologies, Inc.** All rights reserved. No part of this documentation shall be reproduced, or transmitted by any means, electronic, photocopying or otherwise, without the express written permission of XDimensional Technologies, Inc. No copyright or patent liability is assumed with respect to the use of the information contained herein. Although, precautions have been taken while preparing this documentation, the publisher and author(s) assume no responsibility for errors or omissions, neither is any liability assumed for damages resulting from the use of the information contained herein.

The information in this documentation is subject to change without notice and does not represent a commitment on the part of XDimensional Technologies, Inc.

#### Trademark

All terms mentioned in this book that are known to be trademarks or service marks have been appropriately capitalized. XDimensional Technologies, Inc. cannot attest to the accuracy of this information. Use of a term in this book should not be regarded as affecting the validity of any trademark or service mark.

Nexsure is a registered trademark of XDimensional Technologies, Inc.

#### TABLE OF CONTENTS

| Accounting Introduction                 | . 1 |
|-----------------------------------------|-----|
| How Accounting is Structured in Nexsure | . 1 |
| What Book Level Means                   | 2   |
| What Non-Book Level Means               | 2   |
| What Organization Means                 | 2   |
| What Region Means                       | 2   |
| What Territory Means                    | 3   |
| What Branch Means                       | 3   |
| What Department Means                   | 3   |
| What Unit Means                         | 4   |
| Nexsure Accounting Terminology          | . 5 |
| Double Entry Accounting                 | 5   |
| Asset                                   | 5   |
| Liability                               | 5   |
| Equity                                  | 5   |
| Income                                  | 5   |
| Expense                                 | 5   |
| Balance Sheet                           | 6   |
| Income Statement                        | 6   |
| Trial Balance                           | 6   |
| Financial Statement                     | 6   |
| Retained Earnings                       | 6   |
| General ledger                          | 6   |
| Chart of Accounts                       | 6   |
| Post                                    | 6   |
| Premium Trust Account                   | 6   |

|     | Operating Account                              | 7 |
|-----|------------------------------------------------|---|
|     | Agency Bill                                    | 7 |
|     | Direct Bill                                    | 7 |
|     | Accounts Receivable                            | 7 |
|     | Carrier Payables                               | 8 |
|     | People Payables                                | 8 |
|     | Vendor                                         | 8 |
|     | Accounts Payable                               | 8 |
|     | Propagate                                      | 8 |
|     | Date Booked                                    | 8 |
| Nav | vigating in Nexsure Accounting1                | 0 |
|     | HOW to Access Nexsure Organization Accounting1 | 0 |
|     | HOW to Access Nexsure Territory Accounting1    | 1 |

| Accounting Setup                              | 15 |
|-----------------------------------------------|----|
| Accessing Accounting Setup                    | 15 |
| Understanding Accounting Periods              | 17 |
| Adding Accounting Periods                     |    |
| Editing Accounting Periods                    |    |
| Locking and Closing Periods                   |    |
| Year End Adjustments                          | 20 |
| How Nexsure Uses Posting Rules                | 22 |
| Organization Posting Rules                    | 22 |
| Department Posting Rules                      | 22 |
| Posting Rule Definitions                      | 23 |
| How Nexsure Organizes General Ledger Accounts | 33 |
| Account Classifications                       |    |
| Account Groups                                |    |

| Account Types                                                                          | 36   |
|----------------------------------------------------------------------------------------|------|
| Chapter 3                                                                              |      |
| Invoicing Setup                                                                        | . 39 |
| Accessing Invoicing Setup                                                              | . 39 |
| How Nexsure Handles Fees                                                               | . 40 |
| Adding a Fee                                                                           | . 40 |
| Fee Details                                                                            | 41   |
| Service Provider Revenue                                                               | 42   |
| Branches                                                                               | 44   |
| Editing a Fee                                                                          | . 45 |
| Editing Fee Details                                                                    | 46   |
| Editing Service Provider Revenue                                                       | 47   |
| Deleting a Branch Associated with a Fee                                                | 47   |
| How Nexsure Handles Taxes                                                              | . 47 |
| Accessing Taxes                                                                        | 47   |
| Adding a Tax                                                                           | 48   |
| Editing Tax Detail                                                                     | 50   |
| How Nexsure Handles Receive Payment Defaults                                           | . 50 |
| Accessing Receive Payment Defaults                                                     | 50   |
| Understanding Receive Payments Defaults                                                | 51   |
| Understanding Assign Payments Defaults                                                 | 52   |
| Allocating Assignment Defaults                                                         | 52   |
| Invoice Defaults                                                                       | . 53 |
| Policy Servicing                                                                       | 53   |
| Production Credit                                                                      | 55   |
| What Happens When the "Production Credit line item total must be 100%" is Selected     | 56   |
| What Happens When the "Permit Production Credit line item total over 100%" is Selected | 56   |
| Chapter 4                                                                              |      |
| General Ledger Setup                                                                   | . 63 |

| Acc | cessing General Ledger at the Organization Level          | . 63 |
|-----|-----------------------------------------------------------|------|
| Acc | cessing General Ledger at the Territory Level             | . 65 |
|     | General Ledger Transaction Look-Up                        | 65   |
| The | e Chart of Accounts                                       | . 70 |
|     | Chart of Accounts Links                                   | 71   |
|     | Adding a General Ledger Account                           | 71   |
|     | Adding Budget Figures                                     | 74   |
|     | Editing a General Ledger Account                          | 75   |
|     | Removing a General Ledger Account                         | 76   |
| Ma  | ndatory General Ledger Accounts                           | . 78 |
|     | Mandatory Account Rules                                   | 78   |
|     | Mandatory General Ledger Account Definitions:             | 79   |
|     | Bank Activity Mandatory General Ledger Accounts           | 83   |
|     | Reconciliation Activity Mandatory General Ledger Accounts | 86   |
|     | Journal Entry Mandatory General Ledger Accounts           | 86   |
|     | Intra-Office Mandatory General Ledger Accounts            | 87   |
| Gei | neral Ledger Allocation                                   | . 88 |
|     | Setting up General Ledger Allocation                      | 88   |
| Fin | ancial Statements                                         | . 93 |
|     | Trial Balance                                             | 93   |
|     | Balance Sheet                                             | 93   |
|     | Income Statement                                          | 93   |
|     | Running Financial Statements                              | 93   |
|     |                                                           |      |

| Entity Setup                          | . 97 |
|---------------------------------------|------|
| Additional Interest                   | . 97 |
| Adding Additional Interests           | 98   |
| How to Use the Contact Summary Screen | 99   |
| Adding a New Contact                  | 100  |

| Editing a Contact                                                                                                    |                                                                                                    |
|----------------------------------------------------------------------------------------------------|----------------------------------------------------------------------------------------------------|
| Changing a Primary Contact                                                                                                    | 102                                                                                                    |
| Deleting a Contact                                                                                                    | 102                                                                                                    |
| Locations – Additional Interest                                                                                                    |                                                                                                    |
| Carrier                                                                                                    | 106                                                                                                    |
| Carrier NAIC Code                                                                                                    |                                                                                                    |
| Carrier Commissions                                                                                                    | 107                                                                                                    |
| Searching Carriers                                                                                                    |                                                                                                    |
| Adding Carriers                                                                                                    |                                                                                                    |
| How to Use the Contact Summary Screen                                                                                                    |                                                                                                    |
| Adding a New Contact                                                                                                    |                                                                                                    |
| Editing a Contact                                                                                                    |                                                                                                    |
| Changing a Primary Contact                                                                                                    | 115                                                                                                    |
| Deleting a Contact                                                                                                    | 115                                                                                                    |
| Locations – Carrier                                                                                                    |                                                                                                    |
|                                                                                                    |                                                                                                    |
| Adding Carriers to a Group of Carriers                                                                                                    |                                                                                                    |
| Adding Carriers to a Group of Carriers                                                                                                    |                                                                                                    |
| Adding Carriers to a Group of Carriers<br>Carrier Commissions<br>Associate Carrier to Territory and Branch from Carrier Name Tab                                                                                                    |                                                                                                    |
| Adding Carriers to a Group of Carriers<br>Carrier Commissions<br>Associate Carrier to Territory and Branch from Carrier Name Tab<br>Associate Carrier with a Territory at Organization Level                                                                                                    |                                                                                                    |
| Adding Carriers to a Group of Carriers<br>Carrier Commissions<br>Associate Carrier to Territory and Branch from Carrier Name Tab<br>Associate Carrier with a Territory at Organization Level<br>Carrier Commission Default Setup                                                                                                    |                                                                                                    |
| Adding Carriers to a Group of Carriers<br>Carrier Commissions<br>Associate Carrier to Territory and Branch from Carrier Name Tab<br>Associate Carrier with a Territory at Organization Level<br>Carrier Commission Default Setup<br>Financial Entity                                                                                                    |                                                                                                    |
| Adding Carriers to a Group of Carriers<br>Carrier Commissions<br>Associate Carrier to Territory and Branch from Carrier Name Tab<br>Associate Carrier with a Territory at Organization Level<br>Carrier Commission Default Setup<br>Financial Entity<br>Searching for Financial Entities                                                                                                    |                                                                                                    |
| Adding Carriers to a Group of Carriers<br>Carrier Commissions<br>Associate Carrier to Territory and Branch from Carrier Name Tab<br>Associate Carrier with a Territory at Organization Level<br>Carrier Commission Default Setup<br>Financial Entity<br>Searching for Financial Entities<br>Adding Financial Entities                                                                                                    |                                                                                                    |
| Adding Carriers to a Group of Carriers<br>Carrier Commissions<br>Associate Carrier to Territory and Branch from Carrier Name Tab<br>Associate Carrier with a Territory at Organization Level<br>Carrier Commission Default Setup<br>Financial Entity<br>Searching for Financial Entities<br>Adding Financial Entities<br>How to Use the Contact Summary Screen                                                                                                    |                                                                                                    |
| Adding Carriers to a Group of Carriers         Carrier Commissions         Associate Carrier to Territory and Branch from Carrier Name Tab         Associate Carrier with a Territory at Organization Level         Carrier Commission Default Setup         Financial Entity         Searching for Financial Entities         Adding Financial Entities         How to Use the Contact Summary Screen         Adding a New Contact                                                                                           |                                                                                                    |
| Adding Carriers to a Group of Carriers<br>Carrier Commissions<br>Associate Carrier to Territory and Branch from Carrier Name Tab<br>Associate Carrier with a Territory at Organization Level<br>Carrier Commission Default Setup<br>Financial Entity<br>Searching for Financial Entities<br>Adding Financial Entities<br>How to Use the Contact Summary Screen<br>Adding a New Contact<br>Editing a Contact                                                                                                    |                                                                                                    |
| Adding Carriers to a Group of Carriers         Carrier Commissions         Associate Carrier to Territory and Branch from Carrier Name Tab         Associate Carrier with a Territory at Organization Level         Carrier Commission Default Setup         Financial Entity         Searching for Financial Entities         Adding Financial Entities         How to Use the Contact Summary Screen         Adding a New Contact         Editing a Contact         Changing a Primary Contact                              | 119<br>122<br>122<br>122<br>124<br>126<br>130<br>130<br>130<br>131<br>132<br>132<br>132<br>134<br>135               |
| Adding Carriers to a Group of Carriers         Carrier Commissions         Associate Carrier to Territory and Branch from Carrier Name Tab         Associate Carrier with a Territory at Organization Level         Carrier Commission Default Setup         Financial Entity         Searching for Financial Entities         Adding Financial Entities         How to Use the Contact Summary Screen         Adding a New Contact         Editing a Contact         Deleting a Contact                                      | 119<br>122<br>122<br>122<br>124<br>126<br>130<br>130<br>130<br>131<br>132<br>132<br>132<br>132<br>134<br>135        |
| Adding Carriers to a Group of Carriers         Carrier Commissions         Associate Carrier to Territory and Branch from Carrier Name Tab         Associate Carrier with a Territory at Organization Level         Carrier Commission Default Setup         Financial Entity         Searching for Financial Entities         Adding Financial Entities         How to Use the Contact Summary Screen         Adding a New Contact         Editing a Contact         Deleting a Contact         Locations – Financial Entity | 119<br>122<br>122<br>122<br>124<br>126<br>130<br>130<br>130<br>131<br>132<br>132<br>132<br>132<br>134<br>135<br>135 |

|     | Adding Premium Finance Companies              | 144   |
|-----|-----------------------------------------------|-------|
|     | How to Use the Contact Summary Screen         | 146   |
|     | Adding a New Contact                          | 146   |
|     | Editing a Contact                             | 147   |
|     | Changing a Primary Contact                    | 148   |
|     | Deleting a Contact                            | 148   |
|     | Locations – Premium Finance Company           | 148   |
| Ret | ail Agent                                     | . 151 |
|     | Locations – Retail Agent Name                 | 156   |
|     | Adding Classifieds to Retail Agents           | 160   |
|     | Adding Commissions to Retail Agent            | 162   |
|     | Adding Posting Rules Default to Retail Agents | 163   |
|     | Retail Agent Menu                             | 164   |
| Тах | Authority                                     | . 170 |
|     | Adding Tax Authorities                        | 170   |
|     | How to Use the Contact Summary Screen         | 172   |
|     | Adding a New Contact                          | 172   |
|     | Editing a Contact                             | 173   |
|     | Changing a Primary Contact                    | 173   |
|     | Deleting a Contact                            | 174   |
|     | Locations – Tax Authority                     | 174   |
|     | Tax Authority States                          | 176   |
|     | Tax Authority Terms                           | 177   |
| Ver | ndor                                          | . 179 |
|     | Locations – Vendor                            | 184   |
|     |                                               |       |

| Joui | rnal Entries             | 193 |
|------|--------------------------|-----|
|      | Journal Entry Definition | 193 |
|      | Journal Entry Overview   | 193 |

| Adding Journal Entries                              | 194 |
|-----------------------------------------------------|-----|
| Setting up Automatic Recurring Entries              | 199 |
| Recurrence Schedule                                 | 200 |
| Recurrence Range                                    | 201 |
| Automatically Post                                  | 201 |
| Using General Ledger Allocation Plans               | 203 |
| Manually Adding Recurring Journal Entries           | 209 |
| Reversing, Aborting and Removing Accounting Entries | 212 |
| Reversing an Accounting Entry                       | 212 |
| Removing and Aborting an Accounting Entry           | 215 |

| Vendor Entries                                           | . 219 |
|----------------------------------------------------------|-------|
| Vendor Entries at the Organization and Territory Level   | . 219 |
| Vendor Entity Definition                                 | . 219 |
| Disbursement to Vendors                                  | . 220 |
| Adding a Vendor Disbursement                             | 220   |
| Printing a Single Check                                  | 228   |
| Line Item Distribution                                   | . 231 |
| Adding a Line Item Distribution                          | 231   |
| Viewing Line Item Distributions from the Employee record | 234   |
| Receiving a Payment for a Vendor Refund                  | . 235 |
| Adding a Receive Payment                                 | 235   |
| Printing a Proof of Payment                              | 242   |
| Reversing, Aborting and Removing Accounting Entries      | . 243 |
| Chapter 8                                                |       |

| Accounts Payable Entries    | 245 |
|-----------------------------|-----|
| Accounts Payable Definition | 245 |
| Accounts Payable Overview   | 245 |

|       | Adding Accounts Payable 24                            | 16             |
|-------|-------------------------------------------------------|----------------|
|       | Setting up Automatic Recurring Entries 25             | 53             |
|       | Recurrence Schedule                                   | 54             |
|       | Recurrence Range                                      | 55             |
|       | Automatically Post                                    | 55             |
|       | Using General Ledger Allocation Plans 25              | 57             |
|       | Manually Adding Recurring Accounts Payable 26         | 53             |
|       | Credit Memos for Anticipated Refunds 26               | 56             |
|       | Auto Process Accounts Payable                         | 57             |
|       | Batch Printing Checks                                 | 70             |
|       | Adding Unprinted Entries to an Existing Batch         | 73             |
|       | Accessing Print Batches from the Batch Summary Tab2   | 74             |
|       | Manual Process for Accounts Payable 27                | 78             |
|       | Add a Disbursement to Process Accounts Payable2       | 78             |
|       | Printing a Single Check                               | 84             |
|       | Add a Receive Payment for Accounts Payable            | 86             |
|       | Adding a Receive Payment                              | 86             |
|       | Reversing, Aborting and Removing Accounting Entries   | €              |
| Chapt | er 9                                                  |                |
| Cli   | ent-Account Receivable 29                             | <del>)</del> 3 |
|       | Client Accounts Receivable Entity Definition 29       | <del>)</del> 3 |
|       | Receive Payments from Clients Relating to Policies 29 | <del>)</del> 3 |
|       | Receiving a Payment and Offsetting to an Open Item2   | 94             |
|       | Allocation of Payment 29                              | <del>)</del> 6 |
|       | Printing a Payment Summary and Payment Receipt        | 01             |
|       | Confirming the Payment on the Client's Account        | 03             |
|       | Leave Payment on Account – Residuals                  | )4             |
|       | Confirming the Payment Left on the Client's Account   | 07             |

| Confirming the Associated Payment on the Client's Account                          | 314   |
|------------------------------------------------------------------------------------|-------|
| Disbursements to Client for Return Premium or Overpayment                          | . 315 |
| Confirming the Posted Disbursement on the Client's Account                         | 325   |
| Payment Advance to Carrier                                                         | . 325 |
| Confirming the Posted Payment Advance Invoice on the Client's Account              | 331   |
| Client Reconciliation to Clean Up Client Accounts Receivable                       | . 333 |
| Confirming the Reconciliation Transaction Activity on the Client's Account         | 337   |
| Client Reconciliation for Writing Off Balances                                     | . 338 |
| Journal Transactions Link Security                                                 | 338   |
| Write-Off Controls                                                                 | 338   |
| Write-off a Balance                                                                | 340   |
| Confirming the Balance Write-Off on the Client's Account                           | 346   |
| Zero Disbursement and Zero Received Payment to Clean Up Client Accounts Receivable | . 347 |
| Journal Entry to Client Accounts Receivable (General Ledger Link)                  | . 349 |
| NSF Fee Charges for Returned Checks                                                | . 351 |
| Confirming the NSF Fee and Receipt Reversal on the Client's Account                | 354   |
| Correcting the Bank Balance for Insufficient Funds                                 | 355   |
| Reversing, Aborting and Removing Accounting Entries                                | . 358 |
| Confirming the Transaction on the Client's Account                                 | . 359 |
| Viewing Unpaid Items                                                               | 359   |
| Viewing Paid Items                                                                 | 359   |
| Chapter 10                                                                         |       |
| Premium Finance & Additional Interest                                              | 361   |
| Premium Finance Definition                                                         | . 361 |
| Premium Finance Procedures                                                         | . 361 |
| Agency Receives Finance Company Check or Draft                                     | 362   |
| Billing Carrier Return Premium Sent to Agency                                      | 364   |
| Finance Check is Sent Directly to the Billing Carrier                              | 369   |
| Billing Carrier Return Premium Sent to Finance Company                             | 377   |

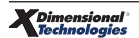

| Additional Interest Definition                                                      |
|-------------------------------------------------------------------------------------|
| Additional Interest Procedures                                                      |
| Notes Regarding Premium Finance & Additional Interest in Nexsure                    |
| Chapter 11                                                                          |
| Handling Carrier Statements                                                         |
| Carrier Entity Definition                                                           |
| Carrier Payables                                                                    |
| Reconciling Carrier Statements Prior to Check Issuance                              |
| Adding the Reconciliation Worksheet                                                 |
| Completing the Reconciliation with a Disbursement                                   |
| Paying the Carrier Prior to Reconciling                                             |
| Carrier Receivables 432                                                             |
| Reconciling Carrier Statements Prior to Adding the Cash Receipt                     |
| Completing the Reconciliation with a Receive Payment                                |
| Receiving the Payment Prior to Reconciling the Carrier Statement                    |
| Invoicing From Carrier Statement in the Reconciliation Worksheet                    |
| Commission Downloads                                                                |
| Import Microsoft Excel Spreadsheet for Commission Download                          |
| Commission Download Processing for Carrier Commission and Excel Commission Download |
| Reversing, Aborting and Removing Accounting Entries                                 |

| People Payables                          | 467   |
|------------------------------------------|-------|
| People Definition                        | 467   |
| Reconciling People Payables              | 467   |
| People GL Account Posting                | . 468 |
| People Payables Reconciliation Worksheet | . 470 |
| Adding the Reconciliation Worksheet      | . 471 |

| Issuing Disbursement for People Payables 4               | 185 |
|----------------------------------------------------------|-----|
| Commission Paid with Salary 4                            | 197 |
| Adding the Reconciliation Worksheet4                     | 499 |
| Issuing Disbursement for Employee Salary and Commission5 | 507 |
| Commission Not Paid with Salary 5                        | 514 |
| Adding the Reconciliation Worksheet5                     | 515 |
| Producer Draw against Commission5                        | 523 |
| Adding the Reconciliation Worksheet5                     | 528 |
| Reversing, Aborting and Removing Accounting Entries5     | 538 |

| Tax Authority5                                               | 539 |
|--------------------------------------------------------------|-----|
| Tax Authority Definition                                     | 539 |
| Reconciling Tax Authority Payables                           | 539 |
| Reconciling Tax Authority Statements Prior to Check Issuance | 540 |
| Adding the Reconciliation Worksheet                          | 541 |
| Issuing Disbursement for Tax Authority Payables              | 555 |
| Paying the Tax Authority Prior to Reconciling                | 568 |
| Reversing, Aborting and Removing Accounting Entries          | 580 |

#### Chapter 14

| Deposits                                            |       |
|-----------------------------------------------------|-------|
| Handling Deposits                                   | 583   |
| Adding the Deposit                                  | . 583 |
| Posting the Deposit and Printing the Deposit        | 590   |
| Reversing, Aborting and Removing Accounting Entries | 593   |

| Batc | h Printing                |     |
|------|---------------------------|-----|
| 595  |                           |     |
| I    | Batch Printing Definition | 595 |

| Batch Printing Invoices                               | 5 |
|-------------------------------------------------------|---|
| Batch Invoice Selection                               | 5 |
| Adding Unprinted Invoices to an Existing Batch        | 9 |
| Accessing Print Batches from the Batch Summary Tab600 | 0 |
| Batch Printing Checks                                 | 2 |
| Adding Unprinted Entries to an Existing Batch         | 4 |
| Accessing Print Batches from the Batch Summary Tab606 | 6 |
| Ordering Nexsure Checks and Invoices                  | Э |
| Chapter 16                                            |   |
| Month-End Review                                      |   |
| Overview                                              | 1 |
| Analyzing Month-End Financial Reports                 | 1 |
| General Ledger Reports                                | 2 |
| Month-End Accounting & Management Reports614          | 4 |
| Aged Account Receivable Details                       | 4 |
| Direct Bill Commission Receivable                     | 4 |
| Account Current                                       | 4 |
| Accounts Payable Reports                              | 4 |
| Production Reports                                    | 5 |
| Book of Business Reports                              | 5 |
| Month-End Balancing 616                               | 5 |
| Using the Reconciliation Reports                      | 6 |
| Monthly Reconciliation Reports                        | 8 |
| Un-Deposited Funds Reconciliation Report              | 9 |
| Other Helpful Reconciliation Reports                  | 0 |
| Balancing Non-Mandatory Exchange or Transfer Accounts | 0 |
| Month-End Corrections and Adjusting Entries621        | 1 |
| Reversing Entries                                     | 1 |

| Journal Entries                                    | 22 |
|----------------------------------------------------|----|
| Bank to Bank Transfer of Funds                     | 3  |
| Using Checks                                       | 23 |
| Using Journal Entries                              | 23 |
| How to Keep Up with Un-Posted Transactions         | 4  |
| Reconciling Bank Accounts                          | 5  |
| Accessing the Bank Reconciliation                  | ?5 |
| Starting Balance                                   | ?5 |
| Entering the Bank Reconciliation                   | ?7 |
| Clearing Bank Entries:                             | 29 |
| Outstanding Bank Transactions from Legacy System63 | 30 |

| Retail Agent Accounting                                   |     |
|-----------------------------------------------------------|-----|
| Retail Agent in Nexsure                                   | 633 |
| Receiving the Payment from the Retail Agent               | 633 |
| Allocation of Payment                                     | 635 |
| Printing a Payment Summary and Payment Receipt            | 638 |
| Confirming the Payment on the Retail Agents Account       | 640 |
| Leave Payment on Account – Residuals                      | 641 |
| Confirming the Payment Left on the Retail Agent's Account | 643 |
| Allocating Payment Left on Account (Assign Payment)       | 644 |
| Retail Agent Payables                                     | 650 |
| Reconciling Retail Agent Payables                         | 650 |
| Adding the Reconciliation Worksheet                       | 651 |
| Using the Search Filter to Locate Invoices                | 653 |
| Completing the Reconciliation with a Disbursement         | 657 |
| Using the General Ledger Link                             | 661 |
| Aborting the Disbursement                                 | 663 |

### Accounting Introduction

\_\_\_\_\_

#### IN THIS CHAPTER

- \* How Accounting is Structured in Nexsure
- \* Nexsure Accounting Terminology
- \* Navigating in Nexsure Accounting

\_\_\_\_\_

#### How Accounting is Structured in Nexsure

There are 6 organizational levels in Nexsure:

- Organization (Book Level)
  - Region
    - **Territory** (Book Level)
      - Branch
        - Department
          - Unit (Optional)

Region, Territory, Branch and Department must have at least one entity each and may have multiples.

Nexsure provides two Book Levels of accounting:

- Organization
- Territory

Nexsure provides four Non-Book Levels of accounting:

- Region
- Branch
- Department
- Unit

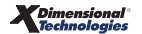

#### What Book Level Means

The **Book** level in the accounting structure contains independent books.

- Each book contains a complete set of asset, liability, equity, income and expense accounts.
- There is no commingling of funds between books.

#### What Non-Book Level Means

**Non-book** levels are used for tracking the income and expense accounts associated with an income statement. Non-book levels do not have the asset, liability or equity accounts associated with a balance sheet.

#### What Organization Means

**Organization** is the top level set of books, typically used for report consolidation and setup functions such as developing and maintaining the chart of accounts, accounting periods, invoicing fees, taxes and receive payment defaults.

Reporting from the Organization level will consolidate information from all lower levels. Typically, all accounting transactions are entered at the Territory level. Accounting transactions entered at the Organization will allow posting to the Organization and Region levels only. Payables and Receivables are not accessible at the Organization level.

Guidelines of an Organization:

- There is only one organization.
- No client receivables exist.
- No carrier payables exist.
- Contains both balance sheet and income statement.
- May allocate income and expenses to the organization and region levels only.

#### What Region Means

**Region** is used to hold separate sets of territories. For instance, if you have multiple territories located throughout the United States you may want to combine the territories in the Northeast United States together into one region called Northeast. In this case you would have four regions (Northeast, Southeast, Northwest, and Southwest).

Guidelines of a Region:

- Must have at least one, may have multiple.
- Each region created will duplicate all income and expense accounts.
- Each region has its own income statement.

#### What Territory Means

**Territory** is the lowest level set of books and is used to enter your daily accounting items - receipt of payments, deposits, automatic disbursements, checks, etc. Typically, a territory is an agency or other entity that justifies an independent book.

Guidelines of a Territory:

- Must have at least one, may have multiple.
- Client receivables exist
- Carrier payables exist
- Each territory created will duplicate all asset, liability, equity, income and expense accounts.
- Each territory has its own balance sheet and income statement.
- May allocate income and expenses to the territory and lower levels.

#### What Branch Means

**Branches** are profit centers used to track income and expenses separately for a group of clients within a territory. You may want multiple branches if you have profit centers at remote locations and want to track income and expenses separately from the main location.

Guidelines of a Branch:

- Must have at least one, may have multiple.
- Each branch created will duplicate all income and expense accounts.
- Each branch has its own income statement.
- Clients are held at this level.
- Branches are assigned to clients, policies and invoices.

#### What Department Means

**Departments** are profit centers used to track income and expenses separately for groups of like lines of business within a branch. Typical groups are Personal, Commercial and Life & Health.

Guidelines of a Department:

- Must have at least one, may have multiple.
- Each department created will duplicate all income and expense accounts.
- Each department has its own income statement.
- Departments are assigned to clients, policies & invoices.
- Income and expenses from invoicing are posted at this level automatically unless subsidiary units exist

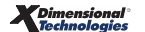

#### What Unit Means

**Units** are profit centers used to track income and expenses separately for teams within a department. For example, you may want to know the profitability within commercial lines and have teams to service large, medium and small accounts.

Guidelines of a Unit:

- Not required (optional\*), may have multiple.
- Each unit created will duplicate all income and expense accounts.
- Each unit has its own income statement
- Units are assigned to clients, policies and invoices.
- Income and expenses from invoicing are posted at this level automatically.

\* Units are optional in Nexsure, but once created are required for each **Client**, **Policy** and **Invoice** in that department.

Notes

#### **Nexsure Accounting Terminology**

#### Double Entry Accounting

Nexsure is a double entry accounting system. This means that for every debit entry there has to be a credit entry for the same amount.

#### Asset

An asset is anything having commercial or exchange value that is owned by a business. Examples of current assets are cash and receivables; examples of fixed assets are furniture, equipment and real estate. Assets normally carry a debit balance.

You may think of an asset as a house that you have purchased. The asset amount would be the value of your house, regardless of how much you owe a mortgage company.

#### Liability

A liability is a claim on the assets of a business – excluding ownership equity. Examples of short term liabilities are carrier, people and vendor payables and payroll withholding; long term liabilities are bank notes on vehicles or buildings. Liabilities normally carry a credit balance.

You may think of a liability as the money you still owe the mortgage company for your house.

#### Equity

Equity is the difference between the amount a business could be sold for and the claims held against it. Examples of equity are retained earnings, owner's equity and shareholder's stock. Equity accounts normally carry a credit balance.

You may think of the equity as the difference between the value of your home and the amount you still owe the mortgage company.

#### Income

Income (or Revenue) in an insurance agency is usually commission income; classified as agency bill, direct bill or contingency income. Contingency income is a reserve amount the carriers pay to the agency after evaluating claim losses. Income accounts normally carry a credit balance.

#### Expense

Expenses are expenditures for such items as office supplies, utilities, payroll, travel, entertainment and commissions. Expenses normally carry a debit balance.

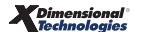

#### **Balance Sheet**

A balance sheet is a financial report showing the status of assets, liabilities and equity on a given date, usually the close of a month. The balance sheet is in balance when the assets equal the liabilities and equity.

#### **Income Statement**

An income statement is a financial report showing a summary of income (revenue) and expenses over a period of time. Total expenses subtracted from total income is reported as a net profit or a net loss. The income statement is sometimes referred to as the profit and loss statement.

#### Trial Balance

The trial balance is a combination of the balance sheet and income statement. The total debit balances minus the total credit balances must equal zero for a book to be considered balanced.

#### **Financial Statement**

The financial statement is a written record of the financial status of a business. It includes the balance sheet, income statement or trial balance and may include a statement of cash flow, a statement of changes in retained earnings, etc.

#### **Retained Earnings**

Retained earnings refer to an equity account. When the year-end procedure is performed, the net profit or net loss from the income statement for the entire fiscal year is transferred to the retained earnings account and becomes part of the next fiscal year's balance sheet.

#### **General ledger**

The general ledger contains all the financial statement accounts of a business. It contains offsetting debit and credit amounts which can be proved by a trial balance.

#### Chart of Accounts

The chart of accounts is a listing of all the accounts in the general ledger, each account accompanied by a reference number.

#### Post

Every accounting entry - whether it is an accounting transaction or an invoice – must be posted before it will affect the general ledger. Posting makes an entry permanent.

#### Premium Trust Account

A premium trust account is a bank account used to hold client premiums secure until the net premium is dispersed to the billing carrier. Typically after the premium has been paid, the agency bill commission is transferred to the operating account.

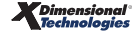

#### **Operating Account**

An operating account is a bank account that handles all non-premium related accounting transactions. All direct bill commission payments are deposited to this account. All expenses are disbursed from this account; payroll, commission payables, utilities, sales and advertising, travel, and interest to name a few.

#### Agency Bill

Agency bill involves the agency billing a client for the premium whereby the agency receives the payment from the client, extracts their commission and forwards the balance to the carrier. Nexsure agency bill invoicing automatically records a debit to the client accounts receivable, a credit to agency bill income\* and a credit to the carrier payables account. Example: A \$1000.00 premium at 10% commission.

|                            | Debit   | Credit |
|----------------------------|---------|--------|
| Client Accounts Receivable | 1000.00 |        |
| Agency Bill Income         |         | 100.00 |
| Carrier Payables           |         | 900.00 |

\*Agency Bill Commission Unearned Income if cash basis.

#### **Direct Bill**

Direct bill involves the carrier billing a client for the premium whereby the carrier receives the payment from the client and the carrier sends the commission to the agency. Nexsure direct bill invoicing automatically records a debit to the direct bill commission receivable and a credit to the direct bill income\* account for the commission only. Example: A \$1000.00 premium at 10% commission.

|                          | Debit  | Credit |
|--------------------------|--------|--------|
| DB Commission Receivable | 100.00 |        |
| Direct Bill Income       |        | 100.00 |

\*Direct Bill Commission Unearned Income if cash basis.

#### Accounts Receivable

Accounts receivable is money owed to the agency. There are two types of receivables: agency bill and direct bill. An agency bill receivable is the full premium billed for a policy and can be paid by a client, retail agency or premium finance company. A direct bill receivable is the commission for a policy and is paid by the carrier.

**Note:** In the case of a return premium, an accounts receivable can be a negative amount that is owed to a client, retail agency, premium finance company or carrier.

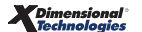

#### **Carrier Payables**

Carrier payables are the net premium portion of an agency bill invoice that is owed to the carrier.

#### **People Payables**

People payables are commissions that are owed to employees that are paid on a commission basis.

#### Vendor

Vendors are outside entities that provide operating necessities such as office supplies, telephone, advertising, computers, etc.

#### Accounts Payable

Accounts payable is money that is owed to vendors that is expensed and tracked as invoices are received rather than when they are paid.

#### Propagate

To propagate is to automatically apply at all lower levels. The majority of the accounting setup is done at the highest (Organization) level. These changes propagate down through the Region, Territory, Branch, Department and Unit levels.

#### Date Booked

The date booked is the date an accounting or invoice transaction is recognized in the general ledger. The date booked on accounting transactions defaults to the current date. The date booked on invoices is the effective date or current date, whichever is later.

\_

#### Notes

| Dimensional <sup>®</sup><br>Technologies |
|------------------------------------------|
|------------------------------------------|

#### Navigating in Nexsure Accounting

#### HOW to Access Nexsure Organization Accounting

1. Click the **ORGANIZATION** link on the **Primary** menu.

|                        |                                                                                                  | HOME   HELP   SETUP   LOGOUT              |
|------------------------|--------------------------------------------------------------------------------------------------|-------------------------------------------|
|                        | SEARCH   ORGANIZATION   REPORTS                                                                  | Bookmarks: Expand   Add   Remove Selected |
| ACTIONS   OPPORTUNITIE | S   MARKETING   BINDER LOG   EDITS   AUDITS   EXPIRATIONS   ENDORSEMENTS   CANCELLATIONS   CLAIP | 15   INTERFACE   DELIVERY                 |

This displays the organization's card file. Notice the setting entitled **Setup:**, which can be set to **Complete** or **Incomplete**. When switched to Complete, the organization's posting rules, accounting period dates and mandatory accounts are locked down and the organization can begin entering transactions.

**Note:** DO NOT set the organization to Incomplete after accounting or invoicing transactions have been entered. Contact Nexsure Support before attempting changes to posting rules, accounting period dates or mandatory accounts after transactions have been entered.

| Previous De se                                   | rda.                                         |  |
|--------------------------------------------------|----------------------------------------------|--|
| Previous Page                                    | Cuit                                         |  |
| <b>d file</b> regions territories branches depai | ments locations employees accounting vendors |  |
| Organization Profile                             | Primary Location                             |  |
| Name: XDTITraining1                              | Location Name: XDTITraining 1 - 04262004     |  |
| Website: www.xdti.com                            | Address: 450A Apollo                         |  |
|                                                  | City: Brea                                   |  |
| Primary Contact                                  | State/Province: CA                           |  |
| Name: Rick Brown                                 | Zip/Postal: 92821                            |  |
| Title: Default                                   | Phone: (714) 529-8787                        |  |
| Email: rick.brown@xdti.com                       | Main Fax: (800) 111-2222                     |  |
| Status: Active                                   |                                              |  |
| Setup: Complete                                  |                                              |  |
|                                                  |                                              |  |

2. Click the **accounting** tab. This displays a second row of tabs that default to the first tab, **summary.** 

| FITraining1                                      |                                          |                                                                                                    |                                 |
|--------------------------------------------------|------------------------------------------|----------------------------------------------------------------------------------------------------|---------------------------------|
| Previous Page                                    |                                          |                                                                                                    |                                 |
| rd file regions territories branches departments | locations employees accounting           | vendors                                                                                                    |                                 |
| summary setup invoicing setup general ledger ba  | nk accounts Y transactions Y batch summ  | ary                                                                                                    |                                 |
| Account Summary                                  |                                          | Update Ac<br>Last Updated: 5/31/20                                                                                  | count Balances<br>05 3:23:36 PM |
|                                                  | Current Period:<br>5/1/2005 to 5/31/2005 | Previous Period:<br>4/1/2005 to 4/30/2005                                                                           |                                 |
| Operating Account:                               | \$130,709.78                             | (\$7,986.00)                                                                                                    |                                 |
| Operating Payable:                               | \$0.00                                   | \$0.00                                                                                                    |                                 |
| Carrier Payable:                                 | (\$52,051.93)                            | (\$144,779.62)                                                                                                    |                                 |
| Trust Account:                                   | \$114,446.00                             | (\$5,658.75)                                                                                                    |                                 |
| Alerts                                           |                                          |                                                                                                    |                                 |
| Undeposited funds:                               | \$7,000.00                               |                                                                                                    |                                 |
| Current Period Premium Exceeds Trust Balance:    | \$0.00                                   |                                                                                                    |                                 |
|                                                  | batch summary / transaction              | as $igstyle h$ bank accounts $igstyle h$ general ledger $igstyle h$ invoicing setup $igstyle h$ s                   | etup <b>summary</b>             |
|                                                  | vendors accounting employe               | es $ar{\lambda}$ locations $ar{\lambda}$ departments $ar{\lambda}$ branches $ar{\lambda}$ territories $ar{\lambda}$ | regions $\downarrow$ card fil   |
|                                                  |                                          |                                                                                                    |                                 |

The account summary gives a brief overview of the organization's operating account, operating payables, carrier payables and trust account balances. The summary screen also displays alerts as to undeposited funds or if the current period premium exceeds the trust balance. The information on the summary tab reflects booked information for the entire organization.

This screen can be updated by clicking the blue **Update Account Balances** link.

#### **HOW to Access Nexsure Territory Accounting**

- 1. Click the **ORGANIZATION** link on the **Primary** menu.
- 2. Click the territories tab, this will display the list of existing territories:

| organization                         |                      |                     |            |         |
|--------------------------------------|----------------------|---------------------|------------|---------|
| XDTITraining1                        |                      |                     |            |         |
| Previous Page                        |                      |                     |            |         |
| card file regions <b>territories</b> | branches departments | locations employees | accounting | vendors |

| <b>1</b> | Illinois/Wisconsin Territory (1)              | 110 S. Wacker Drive        | Chicago          | IL | 60606 | <b>E</b> |
|----------|-----------------------------------------------|----------------------------|------------------|----|-------|----------|
| ۰ 🕏      | Kentucky/West Virginia/Virginia Territory (3) | 8842 Valley Circle Drive   | Florence         | кү | 41042 | <b>B</b> |
| ı 🕏      | Michigan/Ohio/Indiana Territory (2)           | 1263 West Square Lake Road | Bloomfield Hills | MI | 48302 | <b>B</b> |

3. Click the **Details** icon on the far left side of the desired territory. This will display the territory card file. The grey navigation bar lists the organization, region and territory; this bar can be used to navigate to different Nexsure levels:

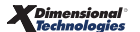

| exsure                                                                                                    |                                                                                                    | Home   Help   Setup   Logou            |
|----------------------------------------------------------------------------------------------------|----------------------------------------------------------------------------------------------------|----------------------------------------|
| SEARCH   ORGANIZATION   F                                                                                                    | REPORTS   CAMPAIGNS Bookm                                                                                                    | arks: Expand   Add   Remove Selected 🐗 |
| RGANIZATION PROFILE   ALL EMPLOYEES   ALL LOCA                                                                                                  | TIONS                                                                                                    |                                        |
| ganization Name: Training ORG                                                                                                    |                                                                                                    | <ul> <li>Organization</li> </ul>       |
| erritory                                                                                                    |                                                                                                    |                                        |
| Training ORG >> Training Org Region >> Traini                                                                                                   | ing Org Agency, Inc.                                                                                                    |                                        |
| Previous Page                                                                                                    |                                                                                                    | Edit                                   |
| card file branches locations employees accou                                                                                                    | nting vendors entity associations                                                                                                    |                                        |
|                                                                                                    |                                                                                                    |                                        |
|                                                                                                    |                                                                                                    |                                        |
| Territory Information                                                                                                    | Primary Location                                                                                                    |                                        |
| Territory Information<br>Territory: Training Org Agency, Inc.                                                                                   | Primary Location<br>Location Type: Corporate Office                                                                                                    |                                        |
| Territory Information<br>Territory: Training Org Agency, Inc.<br>Region: Training Org Region                                                    | Primary Location<br>Location Type: Corporate Office<br>Address: 145 S. State College Blvd                                                                                                    |                                        |
| Territory Information<br>Territory: Training Org Agency, Inc.<br>Region: Training Org Region                                                    | Primary Location<br>Location Type: Corporate Office<br>Address: 145 S. State College Blvd<br>City: Brea                                                                                                    |                                        |
| Territory Information<br>Territory: Training Org Agency, Inc.<br>Region: Training Org Region<br>Primary Contact                                 | Primary Location<br>Location Type: Corporate Office<br>Address: 145 S. State College Blvd<br>City: Brea<br>State/Province: CA Zip/Postal:                                                                                                    | 92821                                  |
| Territory Information<br>Territory: Training Org Agency, Inc.<br>Region: Training Org Region<br>Primary Contact<br>Name: Kelly Abrams           | Primary Location<br>Location Type: Corporate Office<br>Address: 145 S. State College Blvd<br>City: Brea<br>State/Province: CA Zip/Postal:<br>Business Phone: (714) 555-5555                                                                                   | 92821                                  |
| Territory Information<br>Territory: Training Org Agency, Inc.<br>Region: Training Org Region<br>Primary Contact<br>Name: Kelly Abrams<br>Title: | Primary Location           Location Type: Corporate Office           Address: 145 S. State College Blvd           City: Brea           State/Province: CA           Zip/Postal:           Business Phone: (714) 555-5555           Fax Number: (714) 555-5556 | 92821                                  |

4. Click the **accounting** tab. This displays a second row of tabs that default to the first tab, **summary**:

| Previous Page                                  |                             |                     |                                                                       |                                                 |
|------------------------------------------------|-----------------------------|---------------------|-----------------------------------------------------------------------|-------------------------------------------------|
| file branches locations employees accounting   | vendors entity associatio   | ns                  |                                                                       |                                                 |
| mmary setup invoicing setup general ledger ban | k accounts Y transactions Y | batch summary       |                                                                       |                                                 |
| Account Summary                                |                             |                     | UI<br>Last Updated                                                    | pdate Account Balances<br>: 1/6/2006 8:59:21 AM |
|                                                | Current Through 1/31/2      | 006                 | Previous Through 12/31/2005                                           |                                                 |
| Operating Account:                             | \$49,900.00                 |                     | \$49,900.00                                                           |                                                 |
| Operating Payable:                             | \$0.00                      |                     | \$0.00                                                                |                                                 |
| Carrier Payable:                               | \$0.00                      |                     | \$0.00                                                                |                                                 |
| Trust Account:                                 | \$100,025.00                |                     | \$100,025.00                                                          |                                                 |
| Alerts                                         |                             |                     |                                                                       |                                                 |
| Undeposited funds:                             | \$45.25                     |                     |                                                                       |                                                 |
| Current Period Premium Exceeds Trust Balarce:  | \$0.00                      |                     |                                                                       |                                                 |
|                                                | batch summary               | transactions bank a | accounts $igstyle {igger}$ general ledger $igger {igger}$ invoicing s | etup setup summary                              |
|                                                |                             |                     |                                                                       |                                                 |

The account summary gives a brief overview of the territory's operating account, operating payables, carrier payables and trust account balances. The summary screen also displays alerts as to undeposited funds or if the current period premium exceeds the trust balance. The information on the summary tab reflects booked information for the territory.

This screen can be updated by clicking the blue **Update Account Balances** link.

**Note:** DO NOT post to any of the mandatory general ledger accounts unless directed by XDimensional Technologies' Nexsure workflows. This can cause books to be out of balance as these accounts are used by Nexsure for automatic postings.

\_

#### Notes

| Dimensional <sup>®</sup><br>Technologies |
|------------------------------------------|
|------------------------------------------|